# 山西运城农业职业技术学院

# 2024年单独招生线上考试须知

### 一、考前准备

考试全流程都在线完成,请学生务必保持网络链接正常、手机/电脑 电量充足,以免浪费考试时间。平台支持所有答题实时保存,确保异常 情况下,考生答题不受影响。

 1.请考生考前认真配合学校准备考试环境(配备有摄像头的电脑、 手机等设备)、开启在线监考(考试过程中,电脑端、手机端摄像头必 须全部开启,手机位置必须置于考生侧后方45度位,确保手机能够录制 考生的侧面及电脑屏幕),保证考试公平公正。

2.考生登录要求:使用同一账号同时登录电脑端和手机端(电脑端网页登录 www.zhihuishu.com, 手机端下载 "知到"APP 登录)。

3. 注意:未在山西招生考试网填报我院志愿的考生,注册登录后不 会显示任何测试消息,请考生核实本人填报志愿情况。

### 二、考试时间

模拟测试时间: 2024年4月8日8:00——12:00

正式考试时间: 2024 年 4 月 10 日 9:00——10:40

### 三、操作详解

(一) 第一步【登录】

1

打开智慧树网首页(www.zhihuishu.com),在网页右上角点击【登录】, 选择学号登录,输入你的学校(山西运城农业职业技术学院)、大学学 号(2024年高考报名考生号)、初始密码(Zhihuishu@考生号后六位), 登录后按照系统要求修改密码并完成身份认证。为保障使用的流畅性建 议使用火狐或者谷歌浏览器登录。

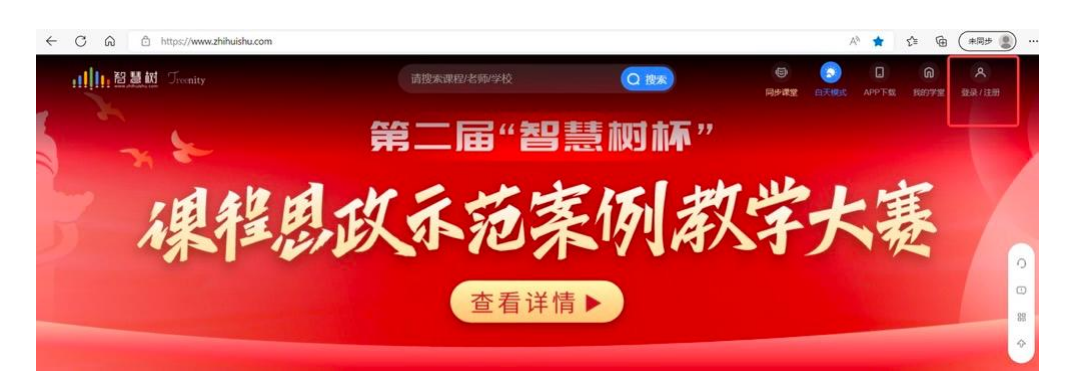

图1 智慧树首页

| ,IIII,智慧        | ाक्षेत्र - Treenity |     |
|-----------------|---------------------|-----|
| 手机号 <b>学号</b>   | 注册                  |     |
| <b>1</b> 输入你的学校 |                     |     |
| ♀ 大学学号          |                     |     |
| 合 密码            |                     |     |
| 登               | 录                   |     |
| 🔽 记住我           | 忘记密码                |     |
| 其他登             | 录方式                 |     |
| 0 0             | 教工号登录               | × . |
| 如登录、注册遇到        | 问题,请 联系客服           |     |

图2 智慧树登录注册页面

| 完善用 |         | 慧訳<br>Treenity<br>Multiple and |
|-----|---------|--------------------------------|
|     | 1827    |                                |
| ð   | 6578    | 重新发送(42s)                      |
|     | 身       | 份认证                            |
|     | 如登录、注册退 | 到问题,请 联系客服                     |

图3 电脑端的身份认证

### (二) 第二步【电脑网页端】:进行考试【双机位考生必看】

选择考题 → 登入知到APP → 考试身份验证 → 打开监考环境 → 在线答题 → 提交试卷

【双机位考试】老师在组卷时勾选双机位考试,学生需要准备电脑和1部手机共同完成双机位考试场景

| <b>共享学分课</b> 校内学分课 兴趣课 Al课 |               |              |
|----------------------------|---------------|--------------|
| 共享课 进行中 已完成                |               | 课程退课 🖌 🕂 选课  |
|                            | 200           |              |
|                            | 您当前暂无进行中的共享课~ |              |
| 校内学分课 重着全部 >               |               | 群文件管理 + 加入课程 |
|                            | 100           |              |
|                            | 您当前暂无翻转课~     |              |
| 兴趣课                        |               | +加入课程        |

图4 校内学分课

| 考试 《文化素质测试1》测试 | - 04, | 月07日 14:00 - 04月07日 14: |
|----------------|-------|-------------------------|
| <b>校内学分</b> 课  | 全部    | ✓ +加入课程                 |
| - AL           |       |                         |
| <u> </u>       |       |                         |
|                |       |                         |
| 文化素质测试1        |       |                         |

图5 校内学分课

| 学习资源                | 学习任务                                               | 问答讨论             | 作业考试 | 小组教学 | 虚仿实验    | 11 |                          | a |
|---------------------|----------------------------------------------------|------------------|------|------|---------|----|--------------------------|---|
| 作业                  | 考试                                                 |                  |      |      | 😑 设备检测  | U  | ┃授课老师                    |   |
| 全部                  | ) 未完成   已完成                                        |                  |      | 请输入关 | 键字 Q    |    |                          |   |
| 考试 旅湖<br>总分: 100    | <b>存管理-双机位测试</b><br>时长: 120分钟                      | 2000 11 20 10-45 |      |      | 考前说明    |    | 冯磊                       |   |
| י נסן באלאי בי      | 2022.11.30 10.43 ± 2                               | 022.11.00 12:40  |      |      |         |    | ┃课程介绍                    |   |
| (考试)学生 总分:100 考试时间: | E <b>端考试测试</b><br>时长: 60分钟<br>2022.11.30 10:17 至 2 | 2022.11.30 11:17 |      | 批B   | 到中 查看试卷 |    | 所属学期<br>2021-2022学年 第二学期 | Ť |
| (考试)测试              | 式线上考试                                              |                  |      | 批印   | 四中 查看试卷 |    |                          |   |

图6作业考试模块考前说明

### 双机位考试规则

### 旅游管理--双机位测试

#### 考试规则

1、考前需准备一台有摄像头笔记本电脑或台式电脑(仅限Mac或PC两端),并满足最低系统需求(64位Win7或 Macos10.12以上) ,以及一台手机,需安装"知到APP"并登陆对应的考试账号。

2、本次考试建议使用 Google Chrome浏览器,版本在72以上。在考试期间请确保你的网络状态良好。

3、点开试卷即进入考试,卷面开始计时,若中途退出,计时仍会继续。考试时间结束系统将自动收卷。

4、若不小心关闭了考试界面,请不要慌张,在考试时间内仍可继续考试。

5、进入考试系统前,须关闭电脑上与考试无关网页和软件,考试过程中需保持在作答页面,学生<mark>切換屏幕</mark>等非答题 操作,系统将对此记录。

6、本次考试将全程监控考生作答过程及人脸画面,请允许开启共享屏幕、电脑和手机摄像头功能。

7、手机需保持电量充足网络良好,需退出其他应用程序,确保在拍摄过程中不会被其他消息干扰。建议考前重 启设备,清理内存。

在考试过程中,留意自己的电脑摄像头功能是否正常,如发现黑屏或开启摄像头提醒,请及时确认摄像头是否 开启。

设备检测

图7设备检测

开启答题摄像头

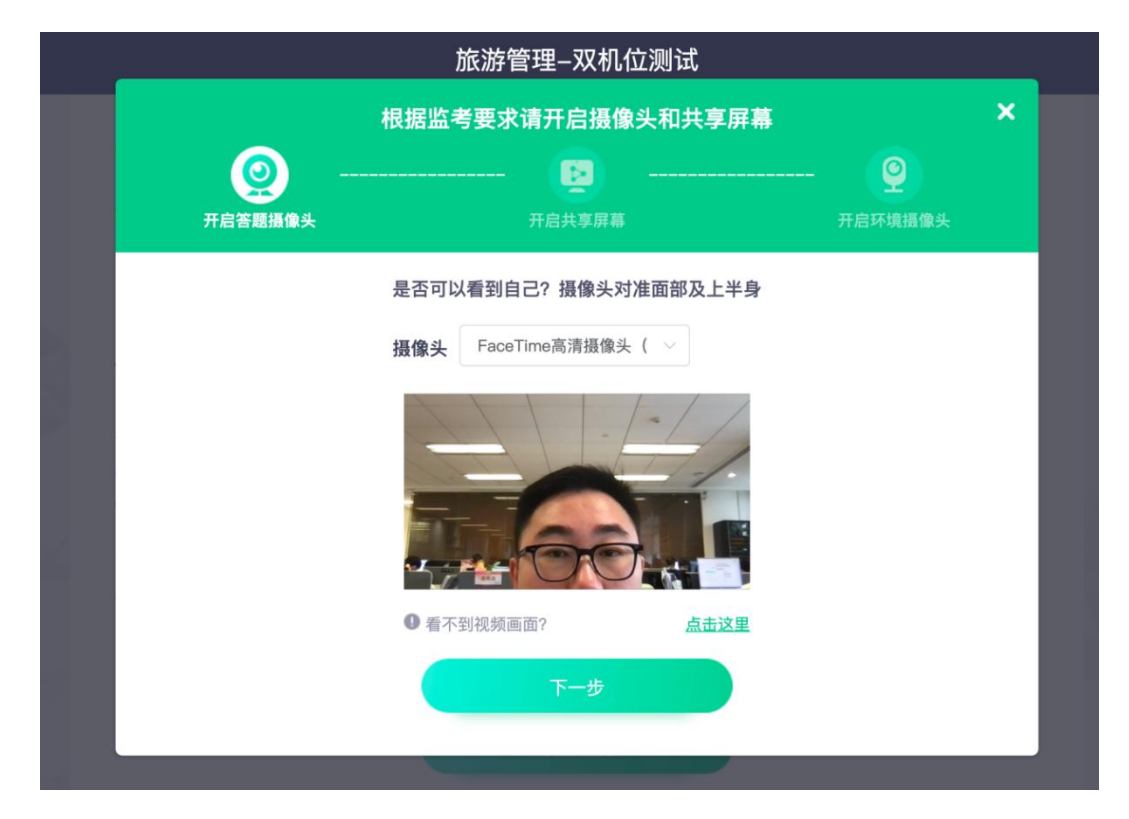

图8开启双机位答题摄像头

开启共享屏幕

|                               | 旅游管理–双机位测试                                                    |       |  |  |  |  |  |
|-------------------------------|---------------------------------------------------------------|-------|--|--|--|--|--|
| 根据监                           | 这考要求请开启摄像头和共 <sup>3</sup>                                     | 享屏幕 × |  |  |  |  |  |
| 开启答题摄像头                       | <br>开启共享屏幕                                                    |       |  |  |  |  |  |
| 请在下一 <sup>~</sup><br>若分享"应用窗口 | 请在下一个弹窗中选中"您的整个屏幕"并确认分享,<br>若分享"应用窗口"或"Chrome标签页"则将会被判断为违规考试。 |       |  |  |  |  |  |
| artes                         | 19115.<br>************************************                |       |  |  |  |  |  |
|                               | <sup>99</sup><br>下一步                                          | 0     |  |  |  |  |  |

图9开启共享屏幕

## 分享屏幕

|   | 选择要分享什么<br>hiexam.zhihuishu.com想分享您屏i | 幕上的内容。 |            |            |
|---|---------------------------------------|--------|------------|------------|
|   | 整个屏幕                                  | 窗口     | Chrome 标签页 | ×          |
| Ŧ |                                       |        |            | ) <b>)</b> |
|   |                                       |        | 取消分享       |            |
|   |                                       | 下一步    |            |            |
|   |                                       |        |            |            |

图10分享屏幕

### 开启环境摄像头需要用手机端"知到 APP"进行扫码开启

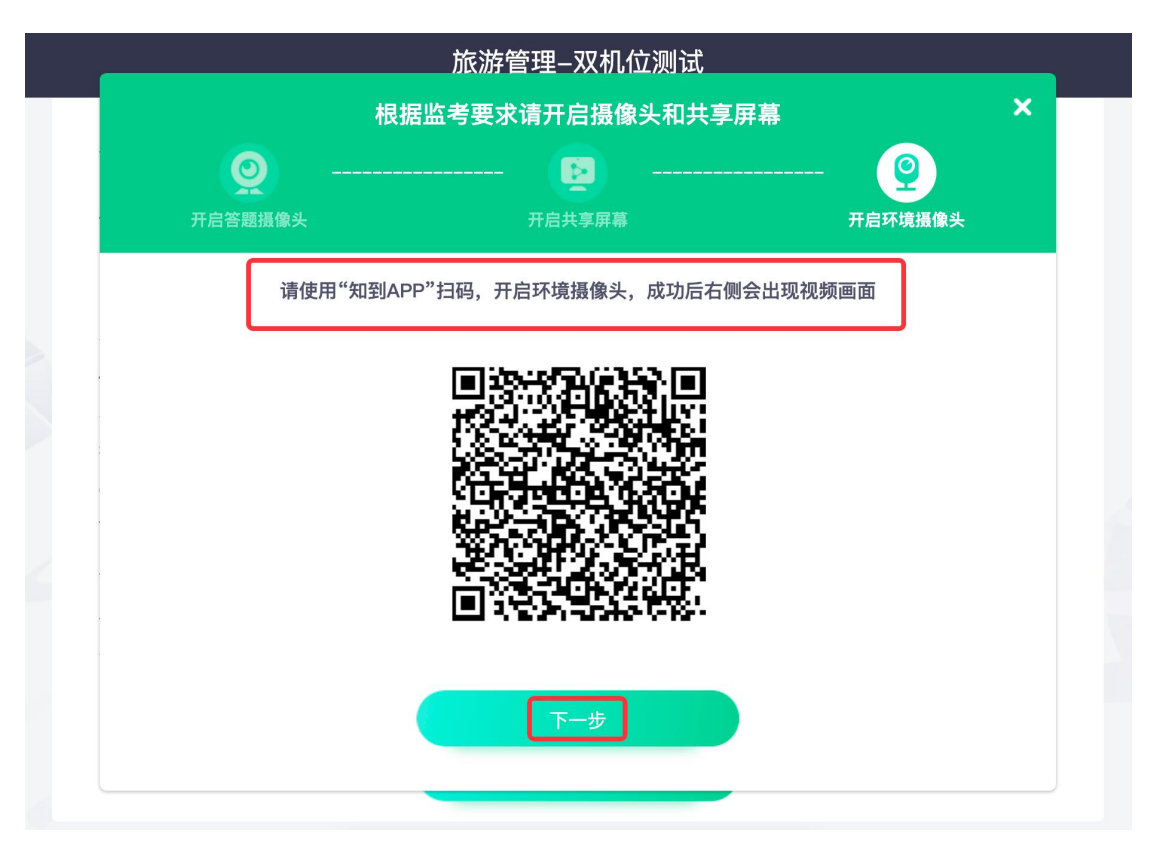

图 11 用知到 APP 进行扫码开启环境摄像头

手机端进行操作,将手机固定在侧后方,手机应在人的侧后方 45 度 位子,并且请确保手机能够录制你的侧面及电脑屏幕,如图所示,点击 开启摄像头

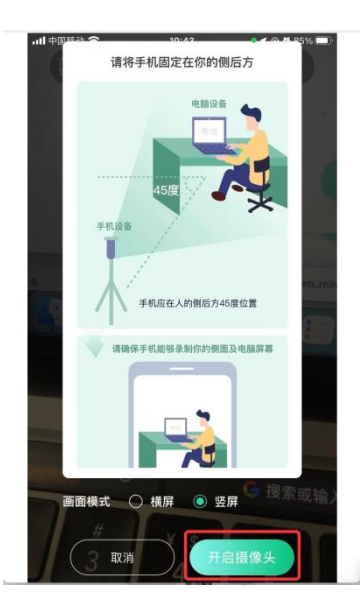

图12 手机端开启摄像头

### 开启环境摄像头成功后右侧会出现视频画面

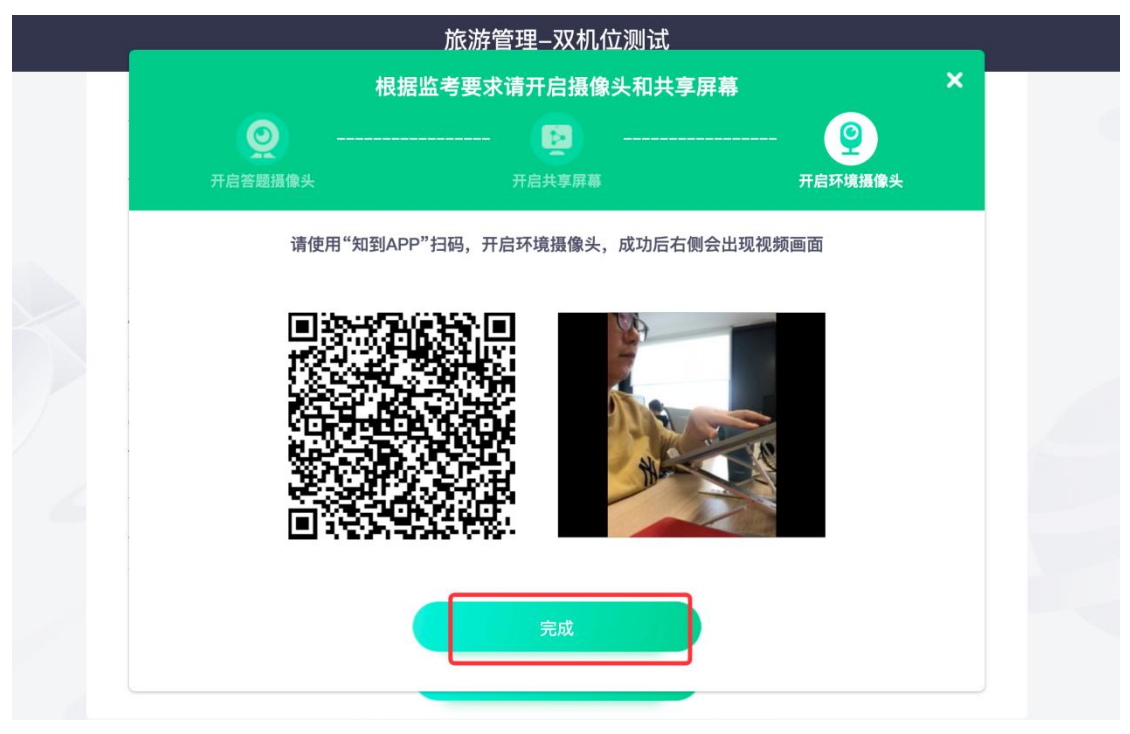

图13开启环境摄像头无误后点击完成

## 双机位考试答题

| 2 WH ± 11                       | 旅波                              | 芬管理<br>€ K5583013 誤 |           |      |          |            | <b>0%</b><br>学习进度① |      |
|---------------------------------|---------------------------------|---------------------|-----------|------|----------|------------|--------------------|------|
| 学习资源                            | 学习任务                            | 问答讨论                | 作业考试      | 小组教学 | 虚仿实验     |            | -                  |      |
| 作业                              | 考试                              |                     |           |      | 😑 设备检测   | ┃授课老师      |                    |      |
| 全部                              | 未完成 已完成                         |                     |           | 请输入  | 关键字 Q    |            |                    |      |
| (考試) 旅游管理-双机位测试 总分:100 时长:120分钟 |                                 |                     | 考试进行日开始考试 |      | 冯:       | 嘉          |                    |      |
| 考试时间:                           | 2022.11.30 10:45 至 2            | 2022.11.30 12:45    |           |      |          | ■课程介绍      |                    | 0    |
| <b>考试</b> 学生                    | 端考试测试                           |                     |           | 1    | 批阅中 查看试卷 | 元二 開 单序 相印 |                    | 在线客服 |
| 1/1 0 至 2022<br>2022            | .11.30 10:45<br>.11.30 12:45 旅游 | 管理-双机位测试            |           |      |          |            | 开始答题               |      |

图14开始考试

## 人脸采集

| 《人脸采集/识别验证隐私政策》                                                                                                    |
|----------------------------------------------------------------------------------------------------|
| 欢迎使用知到人脸采集/识别服务!                                                                                                    |
| 您同意知到采集您的人脸信息并发送给北京百度网讯科技有限公司进行人脸识别,来完成学校要求的必须本人参与的<br>考试项目,避免发生替考等作弊行为。                                                                                                    |
| 知到人脸识别服务采用的是《百度人脸离线采集SDK》《百度人脸离线识别SDK》,可通过百度人脸离线采集/识别<br>SDK平台向其移动应用的最终用户进行人脸检测与采集、人脸对比与识别等功能。                                                                                             |
| 知到集成并使用百度人脸离线采集/识别SDK服务时,委托其处理开发者移动应用相关数据信息,其中可能包括开发者<br>移动应用最终用户的个人信息。知到将确保您的人脸信息仅用于上述功能,知到及百度均不会对您的人脸信息进行储<br>存或用于上述功能之外的其他用途。此隐私政策旨在帮助开发者及最终用户了解我们收集最终用户个人信息的类型及<br>我们如何利用和保护最终用户的个人信息。 |
| 您可点击《百度人脸离线采集SDK隐私政策》,《百度人脸离线识别SDK隐私政策》了解更多。                                                                                                    |
|                                                                                                    |
| 我已阅读并同意                                                                                                    |
|                                                                                                    |

图 15 同意并阅读人脸采集/识别验证隐私政策

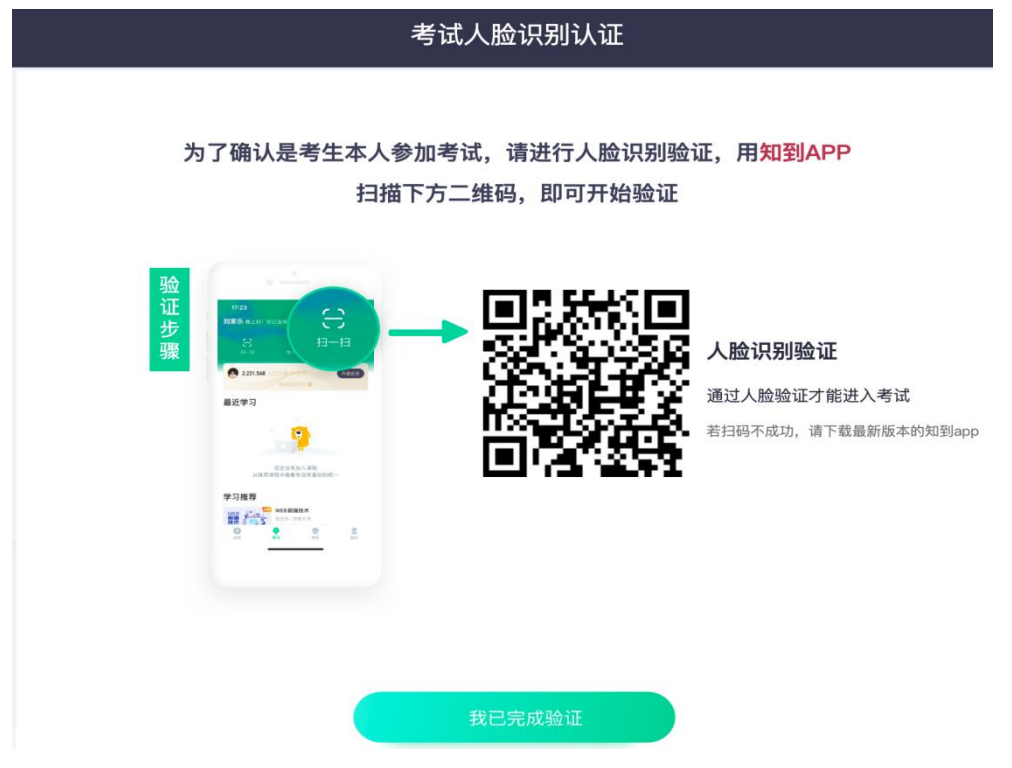

图 16 手机端人脸识别后,电脑端后点击我已完成验证

手机端上面进行人脸识别

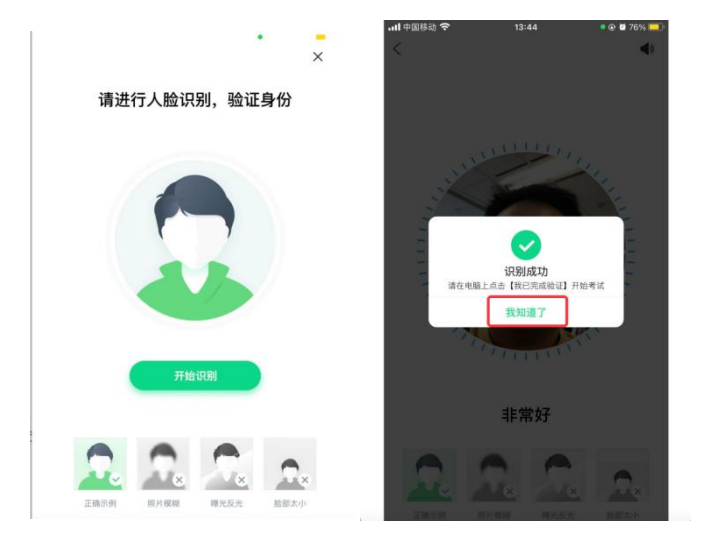

图17 手机端人脸识别

### 双机位环境下开始考试,勾选诚信承诺书

| 旅游管理–双机位测试                                                                                                    |
|----------------------------------------------------------------------------------------------------|
| 考试规则                                                                                                    |
| <ol> <li>1、考前需准备一台有摄像头笔记本电脑或台式电脑(仅限Mac或PC两端),并满足最低系统需求(64位Win7或Macos10.12以上),以及一台手机,需安装"知到APP"并登陆对应的考试账号。</li> <li>2、本次考试建议使用 Google Chrome浏览器,版本在72以上。在考试期间请确保你的网络状态良好。</li> <li>3、点开试卷即进入考试,卷面开始计时,若中途退出,计时仍会继续。考试时间结束系统将自动收卷。</li> <li>4、若不小心关闭了考试界面,请不要慌张,在考试时间内仍可继续考试。</li> <li>5、进入考试系统前,须关闭电脑上与考试无关网页和软件,考试过程中需保持在作答页面,学生切换屏幕等非答题操作,系统将对此记录。</li> <li>6、本次考试将全程监控考生作答过程及人脸画面,请允许开启共享屏幕、电脑和手机摄像头功能。</li> <li>7、手机需保持电量充足网络良好,需退出其他应用程序,确保在拍摄过程中不会被其他消息干扰。建议考前重</li></ol> |
| 在考试过程中,留意自己的电脑摄像头功能是否正常,如发现黑屏或开启摄像头提醒,请及时确认摄像头是否<br>开启。                                                                                                    |
| □ 我已阅读并同意《在线考试诚信承诺书》           开始考试                                                                                                    |
|                                                                                                    |

图18准备开始考试页面

开始正式开启监考要求请开启摄像头、共享屏幕和环境摄像头

| - 《 小冯                                                                                                    | © 01:55:15                                                                                                    | 54 全屏                                  |
|----------------------------------------------------------------------------------------------------|----------------------------------------------------------------------------------------------------|----------------------------------------|
| ◎ 您未开启共享屏幕,系:                                                                                                    | 根据监考要求请开启摄像头和共享屏幕                                                                                                    | ★ 开启屏幕共享 >                             |
| 一、单选题 (40;                                                                                                    |                                                                                                    | <ul> <li>■ 环境监控</li> <li>■ </li> </ul> |
| <ol> <li>【单选题】(20分)<br/>幼儿母琥姆本时,<br/>幼儿早期间读的)</li> <li>A. 理解能力</li> <li>B. 概括能力</li> <li>C. 預期能力</li> <li>D. 观察能力</li> </ol> | <ul> <li>         ・品ですのは着到自? 損像失対准面部及上半身         ・提像         ・属像         ・属の         ・属の         ・         ・属の         ・属の         ・         ・         ・</li></ul> | © 0.<br>!-双机位测试<br>5                   |
|                                                                                                    |                                                                                                    | 【答题卡                                   |

图 19 按照流程依次开启答题摄像头、共享屏幕和环境摄像头

## 学生视频监控页面

| ① 小冯                                            | © 01:53:44                   |                  | 25 全屏 |
|-------------------------------------------------|------------------------------|------------------|-------|
| 一、单选题 (40分)<br>1.【单选题】(20分)                     |                              | <b>视频监控</b> 环境监控 |       |
| 幼儿阅读绘本时,会根据自己的理解对图画<br>幼儿早期阅读的哪种技能。()<br>A.理解能力 | 画书进行概括总结,并能根据观察封面迅速说出故事内容,这是 | 1.60             |       |
| <ul> <li>B. 概括能力</li> <li>C. 預期能力</li> </ul>    |                              | 监考中              | ◎ 设置  |
| ○ D. 观察能力                                       |                              | 旅游管理双机位测         | 题目数   |
|                                                 |                              | 100              | 5     |
| 8-T 8-1                                         | 🖉 标记此题                       | 答题卡              |       |

图 20 视频监控中画面

学生环境监控页面

| ٧ | 小冯丨     〔                                                                                                    | 01:53:15                               |                      | 25 全屏           |  |
|---|----------------------------------------------------------------------------------------------------|----------------------------------------|----------------------|-----------------|--|
|   | <ul> <li>一、单选题 (40分)</li> <li>1.【单选题】(20分)</li> <li>幼儿阅读绘本时,会根据自己的理解对图画书进行概括总结,并能相幼儿早期阅读的哪种技能。()</li> <li>A.理解能力</li> <li>B.概括能力</li> </ul> | 9理解对图画书进行概括总结,并能根据观察封面迅速说出故事内容,这是<br>) |                      | 祝频监控 环境监控 ○ 近面  |  |
|   | <ul> <li>C. 预期能力</li> <li>D. 观察能力</li> </ul>                                                                                                |                                        | 旅游管理-双机位测试           |                 |  |
|   |                                                                                                    |                                        | <sup>总分</sup><br>100 | 题目数<br><b>5</b> |  |
|   | 1-8 <b>T-8</b>                                                                                                    | ⊗ 标记此题                                 | 【答题卡                 |                 |  |

图 21 环境监控中画面